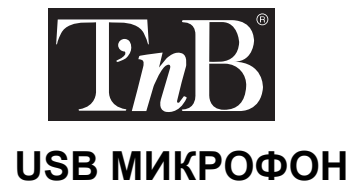

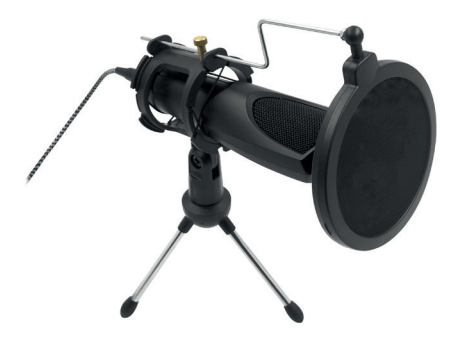

Инструкции за употреба

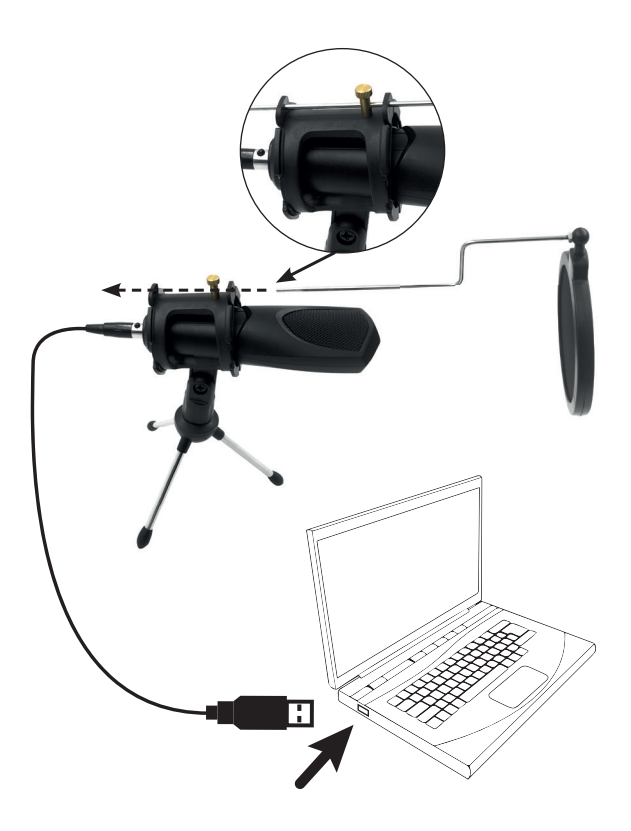

Félicitations pour votre achat et merci pour la confiance que vous accordez à 1'/B. Nos produits sont conformes aux réglementations et aux normes en vigueur. Nous vous conseillons avant l'utilisation de cet appareil de lire attentivement les instructions et les consignes de sécurité et de conserver ce manuel

# **CONSIGNES DE SÉCURITÉ IMPORTANTES**

- L'alimentation de votre appareil doit correspondre aux caractéristiques d'origine initialement prévues.
- N'utilisez jamais votre appareil sous la pluie, dans des endroits humides ou à proximité d'un point d'eau.
- Ne placez pas d'objet inflammable, de substance explosive ou d'objet dangereux à proximité de votre appareil.
- Utilisez uniquement les accessoires et connecteurs fournis. L'utilisation de tout autre type d'accessoire non prévu à cet effet risquerait d'endommager votre appareil de façon irrémédiable.
- Utilisez et conservez uniquement votre appareil dans un environnement où la température est comprise entre  $0^\circ C$  et  $45^\circ C$
- · Conservez votre appareil hors de portée des enfants.
- Ne démontez pas votre appareil et n'essayez pas de le réparer vous-même.
- N'utilisez pas votre appareil s'il a subi un choc ou des dommages.
- Pour éviter tout risque d'électrocution, débranchez votre appareil de l'alimentation principale et de tout appareil avant de le nettoyer ou si vous ne l'utilisez pas.
- Dans le cas d'un produit sans fil, veuillez ne pas laisser le produit à proximité de cartes de crédit ou d'autres supports de stockage de données
- Tenez votre produit éloigné de routeur WIFI ou autre appareil bluetooth pendant l'utilisation pour éviter les interférences.

# INSTALLATION USB SUR WINDOWS

- Étape 1 : Branchez le microphone directement sur le port USB de votre ordinateur portable ou fixe.
- Étape 2 : Cliquez avec le bouton droit de la souris sur l'icòne du Gestionnaire audio qui se trouve dans le coin inférieur droit du bureau, puis cliquez sur les périphériques d'enregistrement.
- Étape 3 : Vous voyez que le microphone est configuré avec les paramètres par défaut. Double-cliquez sur le microphone pour afficher les propriétés du microphone interne.
- Étape 4 : Dans les paramètres d'écoute, sélectionnez l'option qui permet d'écouter ce périphérique puis cliquez sur le bouton O. (Pour surveiller ce paramètre pendant l'enregistrement, cliquez sur OK pour enregistrer les paramètres.)

# FR

- Étape 5 : Dans les paramètres personnalisés, vous pouvez sélectionner l'option de contrôle de gain automatique AGC ou non (au choix).
- Étape 6 : Dans les paramètres de niveau sonore, vous pouvez régler le volume sur le niveau de votre choix.
- Étape 7 : Cliquez sur OK pour enregistrer les paramètres.

# INSTALLATION USB SUR MAC OS

- Étape 1 : Cliquez sur le menu du bureau, puis sur les préférences système.
- Étape 2 : Recherchez le bouton du son et cliquez dessus.
- Étape 3 : Sélectionnez l'entrée pour afficher le microphone interne et désactivez le volume d'entrée.
- Étape 4 : Sélectionnez USB PnP Sound Device et réglez le volume d'entrée (paramètre général au centre).
- Étape 5 : Testez le son du microphone. Pour cela, recherchez le logiciel QuickTime Player installé sur l'ordinateur.
- Étape 6 : Cliquez avec le bouton droit de la souris et sélectionnez « NEW Audio Recording » (Nouvel enregistrement audio).
- Étape 7 : Sélectionnez le microphone USB externe, puis cliquez sur le bouton d'enregistrement pour commencer l'enregistrement.

# CARACTÉRISTIQUES :

#### Gamme de fréquence : 50 Hz-16 kHz

Longueur câble : 135 cm

Sensibilité : -30 dB +/- 3 dB

## **BESOIN D'AIDE ?**

Soucieux de la satisfaction de nos clients, vous avez la possibilité de nous contacter sur info@t-nb.com. Entretien, dépannage, informations diverses sur ce produit, veuillez consulter notre site internet: www.t-nb.com

\_\_\_\_

# Courant continu

Pour indiquer sur la plaque signalétique que l'appareil ne doit être alimenté qu'en courant continu; pour marquer les bornes correspondantes. Поздравления за вашата нова покупка! Благодарим ви за доверието, което гласувахте на T'nB като потребители! Нашите продукти отговарят на действащите международни стандарти и разпоредби.

Преди употреба на устройството, моля, прочетете внимателно неговите инструкции и указания за безопасност. Препоръчваме ви да ги запазите за бъдещи справки.

# ВАЖНИ ИНСТРУКЦИИ ЗА БЕЗОПАСНОСТ

- Захранването на вашия аксесоар/устройство трябва да съответства на предоставените оригинални характеристики.
- Моля, проверете предварително дали вашият аксесоар/устройство е съвместим с уреда, който се използва.
- Не използвайте аксесоара/устройството на открито в дъждовна атмосфера, на влажни места или в близост до вода.
- Не поставяйте запалими предмети, взривоопасни вещества в близост до продукта.
- Използвайте и съхранявайте в среда с температури между 0°С и 45 С.
- Дръжте далеч от деца.
- Не разглобявайте аксесоара/устройството и не се опитвайте да ремонтирате сами.
- Не използвайте устройството, ако е било ударено или повредено.
- За да избегнете риск от токов удар, изключете устройството от захранването преди почистване или когато не го използвате.
- В случай на безжичен продукт, моля, не го поставяйте в близост до кредитни карти или други носители на информация.
- По време на употреба дръжте продуктите си далеч от Wi-Fi рутер или друго Bluetooth устройство, за да избегнете смущения.

## ИНСТАЛИРАНЕ НА МИКРОФОНА ВЪРХУ WINDOWS

Стъпка 1: Свържете USB порта на микрофона директно към вашия лаптоп или настолен компютър.

Стъпка 2: Щракнете с десния бутон на мишката върху иконата на Audio Manager в долния десен ъгъл на работния плот, след което щракнете върху decives за запис.

Стъпка 3: Сега можете да видите, че микрофонът е настроен и е включен по

подразбиране, щракнете два пъти върху микрофона, след което можете да намерите свойствата на вътрешния микрофон.

Стъпка 4: Заслушайте се и проверете дали качеството на звука ви удовлетворява, след което щракнете върху бутона О (ако искате да наблюдавате, когато записвате, щракнете върху ОК, за да запазите настройките).

Стъпка 5: Преминете към потребителския режим, можете да проверите AGC или не в зависимост от личните си предпочитания.)

BG

Стъпка 6: Преминете към нивата, можете да регулирате силата на звука според личните си предпочитания.

Стъпка 7: Сега щракнете върху ОК за да запазите настройките.

# ИНСТАЛИРАНЕ НА МИКРОФОНА ВЪРХУ МАС IOS

Стъпка 1: Кликнете върху менюто на работния плот, след което кликнете върху системните предпочитания.

Стъпка 2: Намерете звуковия бутон и го натиснете.

Стъпка 3: Изберете входа, в който се намира вътрешният микрофон и изключете силата на звука. Стъпка 4: След това изберете USB PnP звуково устройство, оправете входната сила на звука (обща настройка по средата).

Стъпка 5: Тествайте звука на микрофона. Изберете компютър с инсталиран софтуер Quick Time Player.

Стъпка 6: Щракнете с десния бутон на мишката и изберете "NEW Audio Recording" (Нов аудиозапис).

Стъпка 7: След като изберете външния USB микрофон, щракнете върху бутона за запис и започнете записа.

# ХАРАКТЕРИСТИКИ

Честотен диапазон: 50 Hz - 16 KHz

Дължина на кабела: 135 cm

Чувствителност: -30 dB +/-3 dB

#### нуждете се от помощ?

Наше задължение е да ви осигурим максимално удовлетворение от продуктите ни и поради тази причина очакваме вашите въпроси на имейп адрес: info@t-nb.com. За обслужване, отстраняване на проблеми и друга информация относно този продукт, моля, посетете нашия уеб сайт: www.t-nb.com.

|  | Постоянен ток                                                 |
|--|---------------------------------------------------------------|
|  | Индикира върху табелката, че оборудването е подходящо само за |
|  | постоянен ток. Да се посочат съответните терминали.           |

BG

Herzlichen Glückwunsch zu Ihrem Kauf und vielen Dank für das Vertrauen, das Sie T'nB entgegenbringen. Unsere Produkte entsprechen den geltenden Vorschriften und Normen. Vor der Verwendung dieses Geräts empfehlen wir Ihnen, die Betriebsanleitung und die Sicherheitshinweise sorgfältig zu lesen und diese Anleitung aufzubewahren.

#### WICHTIGE SICHERHEITSHINWEISE

- Die Stromversorgung Ihres Gerätes muss den ursprünglich geplanten Eigenschaften entsprechen.
- Verwenden Sie Ihr Gerät niemals bei Regen, an feuchten Orten oder in der Nähe von Wasser.
- Stellen Sie keine brennbaren Gegenstände, explosive Stoffe oder gefährliche Gegenstände in die Nähe Ihres Gerätes.
- Nur das mitgelieferte Zubehör und die mitgelieferten Anschlüsse verwenden. Die Verwendung von anderem Zubehör, das nicht für diesen Zweck vorgesehen ist, kann zu irreparablen Schäden an Ihrem Gerät führen.
- Verwenden und lagern Sie Ihr Gerät nur in einer Umgebung, in der die Temperatur zwischen 0°C und 45°C liegt.
- Bewahren Sie Ihr Gerät außerhalb der Reichweite von Kindern auf.
- · Zerlegen Sie Ihr Gerät nicht und versuchen Sie nicht, es selbst zu reparieren.
- Verwenden Sie Ihr Gerät nicht, wenn es einen Stoß oder eine Beschädigung erhalten hat.
- Um die Gefahr eines Stromschlags zu vermeiden, trennen Sie Ihr Gerät vor der Reinigung oder bei Nichtgebrauch vom Stromnetz und allen Geräten.
- Im Falle eines drahtlosen Produkts bewahren Sie das Produkt bitte nicht in der Nähe von Kreditkarten oder anderen Datenträgern auf.
- Halten Sie Ihr Produkt während des Gebrauchs von einem WLAN-Router oder einem anderen Bluetooth-Gerät fern, um Interferenzen zu vermeiden.

## USB WINDOWS INSTALLATION

- Schritt 1: Schließen Sie den USB-Anschluss des Mikrofons direkt an Ihren Laptop oder Desktop-Computer an.
- Schritt 2: Rechtsklicken Sie auf das Audio-Manager-Symbol unten rechts auf dem Desktop und klicken Sie dann auf die Aufnahmegeräte.
- Schritt 3: Sie sehen, dass das Mikrofon eingerichtet und auf Standard eingestellt ist, doppelklicken Sie auf Mikrofon, dann finden Sie die internen Mikrofoneigenschaften.
- Schritt 4: Kommen Sie zum Anhören, kreuzen Sie Anhören an, und klicken dann auf die Schaltfläche O (wenn Sie während der Aufnahme überwachen müssen, klicken Sie auf OK, um die Einstellungen zu speichern).

DE

- Schritt 5: Kommen Sie zu Ihrer Gewohnheit, Sie können die AGC (automatische Verstärkeregelung) nach Ihren persönlichen Vorlieben einstellen oder nicht.
- Schritt 6: Kommen Sie zu den Stufen, Sie können die Lautstärke nach Ihren persönlichen Vorlieben einstellen.

Schritt 7: Klicken Sie jetzt auf Ok, um die Einstellungen zu speichern.

# USB MAC OS INSTALLATION

Schritt 1: Klicken Sie auf das Desktop-Menü und dann auf Systemeinstellungen.

- Schritt 2: Ton-Knopf finden und anklicken.
- Schritt 3: Eingabe wählen, finden Sie internes Mikrofon, schalten Sie die Eingangslautstärke aus.
- Schritt 4: Dann wählen Sie USB PnP Sound Device, stellen Sie die Eingangslautstärke ein (allgemeine Einstellung in der Mitte).
- Schritt 5: Den Mikrofon Klang testen: Suchen Sie die mit dem Computer gelieferte Software: Quick Time Player.
- Schritt 6: Rechtsklick und wählen Sie «NEW Audio Recording» («NEUE Audio-Aufzeichnung»).
- Schritt 7: Nach der Wahl des externen USB-Mikrofon klicken Sie auf den Aufnahmeknopf und Sie können aufnehmen.

#### EIGENSCHAFTEN:

#### Frequenzbereich: 50 Hz - 16 KHZ

Kabellänge 135 cm

Sensibilität: -30 dB +/- 3 dB

## **BENÖTIGEN SIE HILFE?**

Uns liegt die Zufriedenheit unserer Kunden am Herzen und Sie haben Sie die Möglichkeit, uns unter info@t-nb.com zu kontaktieren. Für Wartung, Störungsbehebung, diverse Informationen über diese Produkt besuchen Sie bitte unsere Website: www.t-nb.com.

# Gleichstrom

Weist auf dem Typenschild darauf hin, dass das Gerät nur mit Gleichstrom betrieben werden darf und kennzeichnet die betreffenden Klemmen. Enhorabuena por su compra y gracias por confiar en T'nB. Nuestros productos cumplen las normas en vigor. Antes de utilizar este dispositivo, le recomendamos que lea detenidamente las instrucciones y las normas de seguridad y conserve este manual

# NORMAS DE SEGURIDAD IMPORTANTES

- La alimentación del dispositivo debe corresponderse con las características originales previstas inicialmente.
- No utilice nunca el dispositivo bajo la lluvia, en lugares húmedos o cerca de una fuente de suministro de agua.
- No coloque un objeto inflamable, una sustancia explosiva o un objeto peligroso cerca del dispositivo.
- Utilice únicamente los accesorios y conectores suministrados. El uso de cualquier otro accesorio no previsto para este fin puede dañar el dispositivo de forma irreversible.
- Utilice y conserve el dispositivo a una temperatura entre 0 °C y 45 °C.
- · Mantenga el dispositivo fuera del alcance de los niños.
- No desmonte ni trate de reparar el dispositivo usted mismo.
- No utilice el dispositivo si ha sufrido un golpe o daño de cualquier tipo.
- Para evitar cualquier riesgo de electrocución, desconecte el dispositivo de la alimentación principal y de cualquier aparato antes de proceder a su limpieza o si no está en uso.
- Si se trata de un producto inalámbrico, no lo sitúe cerca de tarjetas de crédito u otros soportes de almacenamiento de datos.
- Durante su uso, mantenga el producto lejos del router wifi u otros dispositivos bluetooth para evitar interferencias.

## INSTALACIÓN USB WINDOWS

- Paso 1: conecte el puerto USB del micrófono directamente con su ordenador de mesa o portátil.
- Paso 2: haga clic con el botón derecho del ratón en el icono Audio Manager situado en la parte inferior derecha del escritorio y, a continuación, haga clic en los dispositivos de grabación.
- Paso 3: puede comprobar que el micrófono está configurado por defecto. Haga doble clic en el micrófono y se mostrarán sus características internas.
- Paso 4: compruebe que el dispositivo se escucha correctamente. Haga clic en el botón O (si necesita escucharse mientras graba, haga clic en OK para guardar la configuración).

- Paso 5: personalización de audio, puede activar o desactivar el AGC en función de sus preferencias personales.
- Paso 6: puede ajustar el volumen en función de sus preferencias personales.

Paso 7: finalmente, haga clic en Ok para guardar la configuración.

# INSTALACIÓN USB MAC OS

- Paso 1: haga clic en el menú del escritorio y, a continuación, en preferencias del sistema.
- Paso 2: haga clic en el botón de sonido.
- Paso 3: seleccione entrada, encontrará el micrófono interno. Desactive el volumen de entrada.
- Paso 4: a continuación, seleccione USB PnP Sound Device, ajuste el volumen de entrada (ajuste general, en el centro).
- Paso 5: compruebe el sonido del micrófono. Verifique que el ordenador dispone del programa Quick Time Player
- Paso 6: haga clic con el botón derecho en "NEW Audio Recording" (Grabación de audio NEW)
- Paso 7: tras seleccionar el micrófono USB externo, haga clic en el botón de grabación, ya puede empezar a grabar.

# CARACTERÍSTICAS:

#### Gama de frecuencia: 50 Hz - 16 KHZ

Longitud del cable: 135 cm

Sensibilidad: -30 dB +/- 3dB

# ¿NECESITA AYUDA?

Nos preocupamos por nuestros clientes, por ello, puede contactarnos en info@t-nb.com. Para aspectos relacionados con el mantenimiento, la reparación u otros datos sobre el producto, consulte nuestra página web: www.t-nb.com

\_\_\_\_

#### Corriente continua

Para indicar en la placa de señalización que el equipo funciona exclusivamente con corriente continua; para identificar las terminales correspondientes.

ES

Congratulazioni per l'acquisto, ti ringraziamo per la fiducia riposta in T'nB. In nostri prodotti sono conformi ai regolamenti e alle norme in vigore. Consigliamo prima dell'utilizzo del dispositivo di leggere attentamente le istruzioni e le disposizioni di sicurezza, così come di conservare il presente manuale

#### **ISTRUZIONI DI SICUREZZA IMPORTANTI**

- L'alimentazione del dispositivo deve corrispondere alle caratteristiche di origine inizialmente previste.
- Non utilizzare mai il dispositivo sotto la pioggia, in luoghi umidi o vicino a fonti d'acqua.
- Non posizionare oggetti infiammabili, sostanze esplosive o oggetti pericolosi vicino al dispositivo.
- Utilizzare solo gli accessori e i connettori forniti. L'utilizzo di qualsiasi altro tipo di accessorio non previsto per questo scopo rischierebbe di danneggiare il dispositivo in maniera irreparabile.
- Utilizzare e conservare il dispositivo in un ambiente la cui temperatura sia compresa tra i 0°C e i 45°C
- · Conservare il dispositivo fuori dalla portata dei bambini.
- Non smontare il dispositivo e non provare a ripararlo da soli.
- Non utilizzare il dispositivo se ha subito urti o danni.
- Per evitare rischio di elettroshock, scollegare il dispositivo dell'alimentazione principale e di gualsiasi dispositivo prima di pulirlo o se non lo si sta utilizzando.
- In caso di un prodotto wireless, non lasciarlo vicino a carte di credito o altri dispositivi di stoccaggio dati
- Tenere il prodotto lontano da router WIFI o altro dispositivo Bluetooth durante l'utilizzo per evitare interferenze.

#### INSTALLAZIONE USB WINDOWS

- Passo 1: Inserire la porta USB del microfono direttamente nel laptop o nel desktop del computer.
- Passo 2: Cliccare col destro sull'icona della Gestione Audio nella parte in basso a destra del desktop, poi cliccare sui dispositivi di registrazione.
- Passo 3: Ora si vede il microfono installato e di default, cliccare due volte sul microfono, poi si possono trovare le proprietà del microfono interno.
- Passo 4: Per l'ascolto, selezionare ascolta questo dispositivo, poi cliccare sul tasto O (se occorre controllare quando si registra, cliccare OK per salvare le impostazioni).
- Passo 5: Per la personalizzazione, si può selezionare AGC oppure no, a seconda delle preferenze personali.

- Passo 6: Per quanto riguarda i livelli, si può regolare il volume secondo le preferenze personali.
- Passo 7: Adesso, cliccare Ok per salvare le impostazioni.

## INSTALLAZIONE USB MAC OS

Passo 1:Cliccare sul menu del desktop, poi cliccare sulle preferenze di sistema.

- Passo 2: Cercare il pulsante audio e cliccare.
- Passo 3: Scegliere l'ingresso per trovare il microfono interno, spegnere il volume di ingresso.
- Passo 4: Poi scegliere USB PnP Sound Device, regolare il volume di ingresso (l'impostazione generale è nel mezzo).
- Passo 5: Testare l'audio del microfono: controllare che il computer abbia il software: Quick Time Player
- Passo 6: Cliccare sul tasto destro e selezionare "NEW Audio Recording" ("Nuova registrazione audio")
- Passo 7:Dopo aver selezionato il microfono USB esterno, cliccare sul pulsante di registrazione e si può registrare.

# CARATTERISTICHE:

Frequenza: 50 Hz – 16 KHZ

Lunghezza cavo: 135 cm

Sensibilità: -30 dB +/- 3dB

#### OCCORRE AIUTO?

Nell'impegno di soddisfare i nostri clienti, siamo disponibili all'indirizzo email info@t-nb.com. Per manutenzione, riparazione, altre informazioni sul prodotto, consultare il nostro sito internet : www.t-nb.com

|  | Corrente diretta<br>Per indicare sull'etichetta che il dispositivo è adatto solo per corrente<br>diretta; per indentificare i relativi terminali. |
|--|----------------------------------------------------------------------------------------------------|
|--|----------------------------------------------------------------------------------------------------|

Gefeliciteerd met uw aankoop en dank u voor het vertrouwen dat u stelt in T'nB. Onze producten voldoen aan de geldende voorschriften en normen. Voordat u dit toestel gebruikt, raden wij u aan de instructies en de veiligheidsvoorschriften aandachtig te lezen en deze handleiding te bewaren.

#### BELANGRIJKE VEILIGHEIDSVOORSCHRIFTEN

- De voeding van uw toestel moet overeenkomen met de oorspronkelijk voorziene eigenschappen.
- Gebruik nooit uw toestel in de regen, in vochtige plaatsen of in de buurt van een waterpunt.
- Plaats geen ontvlambare voorwerpen, explosieven of gevaarlijke voorwerpen in de buurt van uw toestel.
- Gebruik alleen de meegeleverde accessoires en connectoren. Het gebruik van een ander type accessoire dat niet is bedoeld voor dit doel kan onherstelbare schade aan uw toestel veroorzaken.
- Gebruik en bewaar uw toestel enkel in een omgeving waar de temperatuur tussen 0° en 45° ligt.
- · Houd uw toestel buiten het bereik van kinderen.
- · Demonteer uw toestel niet of probeer het zelf niet te repareren.
- · Gebruik uw toestel niet als het een schok of beschadiging heeft ondergaan.
- Om het risico van elektrocutie te voorkomen, koppelt u het toestel los van de hoofdvoeding en het toestel voordat u het schoonmaakt of als u het niet gebruikt.
- Indien het om een draadloos product gaat, gelieve het product niet in de buurt van creditcards of andere gegevensopslagmedia te plaatsen.
- Houd uw product uit de buurt van WIFI-router of een ander bluetooth-toestel tijdens het gebruik om interferentie te voorkomen.

#### INSTALLATIE USB WINDOWS

- Stap 1: Steek de USB-poort van de microfoon rechtstreeks in uw laptop of computer.
- Stap 2: Klik met de rechtermuisknop op de Audio Manager-icoon rechts onderaan uw bureaublad, klik daarna op de opnametoestellen.
- Stap 3: U kunt zien dat de microfoon op default werd ingesteld, dubbelklik op de microfoon en u krijgt de interne microfooneigenschappen.
- Stap 4: Ga naar beluisteren, controleer het luisteren naar dit toestel, klik daarna op de O-knop (wanneer u moet monitoren tijdens het opslaan, klikt u op OK om de instellingen op te slaan).
- Stap 5: Ga naar gepersonaliseerd, u kunt nagaan of AZC al dan niet naar uw persoonlijke voorkeur werd ingesteld.

#### NL

- Stap 6: Ga naar de niveaus, u kunt het volume naargelang uw persoonlijke voorkeur aanpassen.
- Stap 7: Klik nu op Ok om de instellingen op te slaan.

#### INSTALLATIE USB MAC OS

Stap 1: Klik op het menu van het bureaublad, klik daarna op systeemvoorkeuren.

- Stap 2: Zoek de geluidsknop en klik erop.
- Stap 3: Kies de input over de interne microfoon, schakel het inputvolume uit.
- Stap 4: Kies daarna het USB PnP -geluidstoestel, pas het inputvolume aan, (algemene afstelling in het midden).
- Stap 5: Test het microfoongeluid: kijk na of de computer werd geleverd met de software: Quick Time Player
- Stap 6: Klik met de rechtermuisknop en selecteer "NEW Audio Recording " ("NIEUWE Audio-opname")
- Stap 7: Nadat de externe USB-microfoon werd geselecteerd, klikt u op de opnameknop en kunt u opnemen.

# EIGENSCHAPPEN:

#### Frequentiebereik: 50 Hz - 16 KHZ

Kabellengte 135 cm

Sensibiliteit: -30 dB +/- 3dB

#### **HULP NODIG ?**

Wij willen tevreden klanten en daarom kunt u ons contacteren via info@t-nb.com. Voor onderhoud, herstellingen, diverse informatie over dit product gelieve onze website te raadplegen: www.t-nb.com

| Geliji | kstroom |
|--------|---------|
|--------|---------|

Om aan te geven op de typeplaat dat de uitrusting enkel geschikt is voor gelijkstroom; om relevante terminals te identificeren.

NL

Parabéns pela sua compra e obrigado pela confiança depositada na T'nB. Os nossos produtos estão em conformidade com os regulamentos e as normas em vigor. Antes de usar este aparelho, aconselhamos a que leia atentamente as instruções e as indicações de segurança e que guarde este manual

# INDICAÇÕES DE SEGURANÇA IMPORTANTES

- A alimentação do seu dispositivo deve coincidir com as caraterísticas originais inicialmente previstas.
- Nunca utilize o seu dispositivo debaixo de chuva, em locais húmidos ou perto de um ponto de água.
- Não colocar um objeto inflamável, substância explosiva ou objeto perigoso perto do seu dispositivo
- Utilize apenas os acessórios e conetores fornecidos. A utilização de qualquer outro tipo de acessório não previsto para esse efeito pode danificar seu dispositivo de forma irreversível.
- Utilize e guarde o seu dispositivo apenas num ambiente onde a temperatura esteja entre 0°C e os 45°C.
- Mantenha o seu aparelho fora do alcance das crianças.
- · Não desmonte o seu dispositivo e não tente repará-lo por conta própria.
- Não utilize o seu dispositivo se ele tiver sido sujeito a um choque ou danos.
- Para evitar o risco de choque elétrico, desligue o seu dispositivo da corrente elétrica e de todos os dispositivos antes de o limpar ou se não o for utilizar.
- No caso de um produto sem fios, não deixe o produto próximo a cartões de crédito ou outras meios de armazenamento de dados.
- Mantenha o seu produto longe do roteador WIFI ou de qualquer outro dispositivo Bluetooth durante a utilização para evitar interferências.

# JANELA DE INSTALAÇÃO USB

- Passo 1: Ligue a porta USB do microfone diretamente ao seu computador portátil ou ao seu computador de secretária.
- Passo 2: Com o botão direito do rato, clique no ícone do Audio Manager (gestor de som) no canto inferior direito da área de trabalho e clique nos dispositivos de gravação.
- Passo 3: Pode ver que o microfone está configurado e está em formato padrão. Clique duas vezes no microfone e poderá encontrar as propriedades internas do microfone.
- Passo 4: Vá até Ouvir, verifique para ouvir este dispositivo e clique no botão O (se precisar de monitorizar durante a gravação, clique em OK para guardar as configurações).

РТ

- Passo 5: Vá até Custom (personalizar), onde pode verificar ou não verificar o AGC de acordo com as suas preferências pessoais.
- Passo 6: Vá até Levels (níveis), onde pode ajustar o volume de acordo com as suas preferências pessoais.
- Passo 7: Agora clique em Ok para guardar as configurações.

# INSTALAÇÃO USB MAC OS

- Passo 1: Clique no menu da área de trabalho e clique em Preferências do sistema.
- Passo 2: Encontre o botão de som e clique no mesmo.
- Passo 3: Escolha a entrada onde encontrará Microfone interno, desligue o volume de entrada.
- Passo 4: Em seguida, escolha USB PnP Sound Device, ajuste o volume de entrada (ajuste geral no meio).
- Passo 5: Teste o som do microfone: verifique se o computador vem com o software: Quick Time Player
- Passo 6: Com o botão direito do rato clique e selecione "NEW Audio Recording" (nova gravação áudio)
- Passo 7: Após selecionar o microfone USB externo, clique no botão de gravação e poderá gravar.

# CARATERÍSTICAS:

#### Faixa de frequência: 50 Hz - 16 KHZ

#### Comprimento do cabo: 135 cm

# Sensibilidade: -30 dB +/- 3dB

## PRECISA DE AJUDA?

Preocupados com a satisfação dos nossos clientes, fornecemos a possibilidade de nos contactar através do email info@t-nb.com. Para obter informações sobre manutenção, reparações e outras informações sobre o produto, consulte o nosso Website: www.t-nb.com

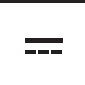

## Corrente contínua

Para identificar na placa sinalética que o dispositivo apenas pode ser alimentado em corrente contínua; para marcar os bornes correspondentes.

РТ

Gratulujemy zakupu i dziękujemy za zaufanie, jakim obdarzasz T'nB. Nasze produkty są zgodne z obowiązującymi przepisami i normami. Przed użyciem tego produktu zalecamy uważne przeczytanie instrukcji i instrukcji bezpieczeństwa oraz zachowanie tej instrukcji obsługi.

# WAŻNE INSTRUKCJE BEZPIECZEŃSTWA

- Zasilanie urządzenia musi odpowiadać pierwotnie zamierzonym oryginalnym specyfikacjom/cechom
- Nigdy nie używaj urządzenia w czasie deszczu, w wilgotnych miejscach lub w pobliżu wody.
- Nie umieszczaj łatwopalnych przedmiotów, materiałów wybuchowych lub niebezpiecznych przedmiotów w pobliżu urządzenia.
- Używaj tylko dołączonych akcesoriów i złączy. Użycie jakiegokolwiek innego akcesorium nie przewidzianego do tego celu może spowodować nieodwracalne uszkodzenie urządzenia.
- Używaj i przechowuj swoje urządzenie tylko w otoczeniu, w którym temperatura wynosi od 0  $^\circ$  C do 45  $^\circ$  C.
- Trzymaj urządzenie poza zasięgiem dzieci.
- Nie należy rozmontowywać urządzenia ani próbować samodzielnie go naprawić.
- Nie używaj urządzenia, jeśli zostało zszokowane lub uszkodzone.
- Aby uniknąć ryzyka porażenia prądem, przed czyszczeniem lub gdy nie jest używany, odłącz urządzenie od zasilania głównego i wszystkich urządzeń.
- W przypadku produktu bezprzewodowego nie należy zostawiać produktu w pobliżu kart kredytowych lub innych nośników danych.

# INSTALACJA USB WINDOWS

- Krok 1: Podłącz port USB mikrofonu bezpośrednio do laptopa lub stacjonarnego komputera .
- Krok 2: Kliknij prawym przyciskiem myszy ikonę Audio Manager w prawym dolnym rogu pulpitu, a następnie kliknij urządzenia nagrywające.
- Krok 3: Możesz zobaczyć, czy mikrofon jest skonfigurowany i ustawiony domyślnie, kliknij dwukrotnie mikrofon, a następnie możesz znaleźć właściwości wewnętrznego mikrofonu.
- Krok 4: Przejdź do słuchania, zaznacz, aby słuchać tego urządzenia, a następnie kliknij przycisk O (jeśli chcesz monitorować podczas nagrywania, kliknij OK, aby zapisać ustawienia).
- Krok 5: Przejdź do użycia, możesz zaznaczyć AGC lub nie, zgodnie z własnymi preferencjami.

#### PL

Krok 6: Przejdź do poziomów, możesz dostosować głośność zgodnie z własnymi preferencjami.

Krok 7: Teraz kliknij OK, aby zapisać ustawienia.

#### INSTALACJA USB MAC OS

Krok 1: Kliknij menu pulpitu, a następnie kliknij Preferencje systemowe.

- Krok 2: Znajdź przycisk dźwięku i kliknij go.
- Krok 3 : Wybierz wejście, znajdziesz wewnętrzny mikrofon, wyłącz głośność wejściową.
- Krok 4 : Następnie wybierz Urządzenie dźwiękowe USB PnP, dostosuj głośność wejściową (ogólna regulacja w środku).
- Krok 5 : Przetestuj dźwięk mikrofonu: wyszukaj komputer dostarczony z oprogramowaniem: Quick Time Player
- Krok 6 : Kliknij prawym przyciskiem myszy i wybierz "NEW Audio Recording" ("NOWE nagranie audio")
- Krok 7 : Po wybraniu zewnętrznego mikrofonu USB, kliknij przycisk nagrywania i możesz nagrywać.

# CECHY:

Zakres częstotliwości: 50 Hz - 16 KHZ

Długość kabla 135 cm

Czułość: -30 dB +/- 3dB

#### POTRZEBUJ POMOCY?

W trosce o zadowolenie naszych klientów masz możliwość skontaktowania się z nami pod adresem info@t-nb.com. Konserwacja, rozwiązywanie problemów, różne informacje na temat tego produktu, odwiedź naszą stronę internetową: www.t-nb.com

|  | <b>Prąd stały</b><br>Aby wskazać, na tabliczce znamionowej że sprzęt<br>nadaje się tylko do prądu stałego; aby zidentyfikować odpowia-<br>dające terminale. |
|--|----------------------------------------------------------------------------------------------------|
|--|----------------------------------------------------------------------------------------------------|

# PL

# The t-nb.com

T'nB SA France / Rue Nicolas Joseph Cugnot PA de La Crau / 13300 Salon-de-Provence

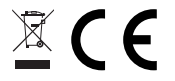